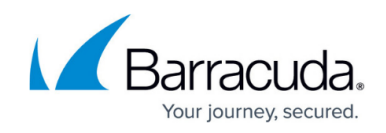

# How to Configure a Client-to-Site L2TP/IPsec VPN

#### https://campus.barracuda.com/doc/17379/

Follow the instructions in this article to configure a client-to-site L2TP/IPsec VPN. With this configuration, IPsec encrypts the payload data of the VPN because L2TP does not provide encryption. L2TP/IPsec VPN connections can only be created between two devices using IPv4 addresses.

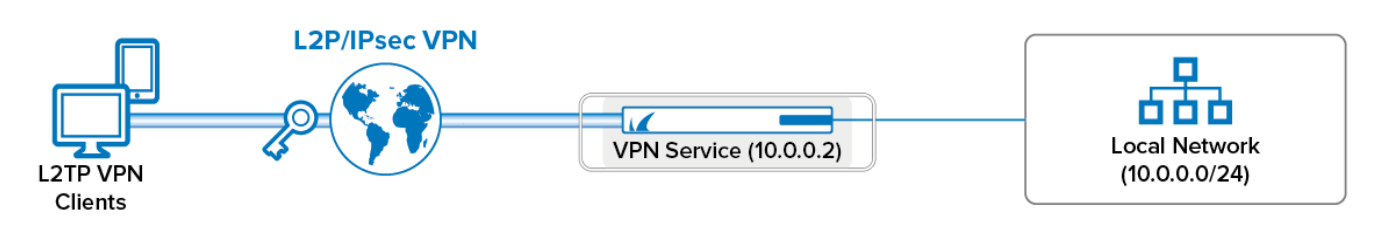

### Supported VPN Clients

Use a standard-compliant L2TP/IPsec client, such as the native Windows VPN client.

### Before You Begin

• Set up the VPN certificates for External CA. For more information, see <u>How to Set Up External</u> <u>CA VPN Certificates</u>.

In the default server certificate, you must set the SubAltName with the FQDN that resolves to the listening IP address of the VPN service.

• Configure an external authentication scheme. If an authentication service other than MSCHAPv2 or local DB is used, the client must transmit the password in plaintext (PAP). For more information, see <u>Authentication</u>.

### Step 1. Configure General Settings

Configure the general settings to be applied to all L2TP/IPsec connections.

1. Open the L2TP/PPTP Settings page for the VPN service (Configuration > Configuration Tree > Box > Assigned Services > VPN-Service).

- 3. Edit the following general settings for L2TP/IPsec access:
  - **First DNS | Second DNS** The IP addresses of the first and secondary DNS servers for the VPN client.
  - First WINS | Second WINS The IP addresses of the primary and secondary WINS

<sup>2.</sup> Click **Lock**.

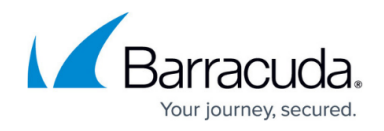

server.

- **Static IP** To assign static IP addresses to your VPN clients, select yes. If you enable this option, you must also configure a user list. See Step 4.
- 4. Click Send Changes and Activate.

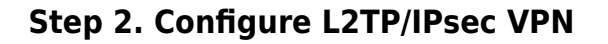

Enable L2TP and configure the L2TP-specific settings.

- 1. Go to CONFIGURATION > Configuration Tree > Box > Assigned Services > VPN-Service > L2TP/PPTP Settings.
- 2. In the left menu, select **L2TP/IPSEC**.
- 3. Click **Lock**.
- 4. From the Enable L2TP list, select yes.
- 5. In the **L2TP Settings** section, specify the following settings:
  - L2TP Listen IP The IP address that the L2TP/IPsec service will listen on, or, in other words, the public IP address on the WAN that the L2TP client connects to.
     L2TP does not work if client IP address and listen IP reside in the same subnet.
  - Local Tunnel IP The gateway's IP address in the VPN subnet (e.g., 10.0.10.1).
     When using Barracuda Network Access / VPN Client simultaneously, the VPN client network must not be the same as a VPN network used for NAC connections.
  - **Pool IP-Begin** The first IP address for L2TP/IPsec clients accessing the VPN subnet (e.g., 10.0.10.2).
  - **Pool Size** The number of addresses that are available for L2TP/IPsec clients (e.g., 50).
- 6. In the **Authentication Settings** section, specify the L2TP authentication settings:
  - **User Authentication** The authentication service.
  - **Authentication Scheme (external authentication only)** The authentication scheme. For more information, see <u>Authentication</u>.
    - When using an authentication scheme, the VPN client must be configured to use unencrypted passwords (PAP).
  - Allowed Users (MS-CHAP-v2 only) The specific users who are allowed to connect to the VPN. To allow all users, leave this table empty.
  - **Allowed Groups (MS-CHAP-v2 only)** The specific groups that are allowed to connect to the VPN. To allow all groups, leave this table empty.
- 7. Click Send Changes and Activate.

#### **Step 3. Configure IPsec PSK**

You must configure the pre-shared key in the IPSec settings.

1. Go to **CONFIGURATION > Configuration Tree > Box > Assigned Services > VPN > VPN** 

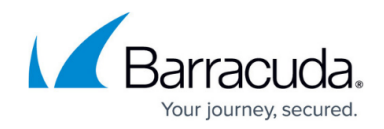

#### Settings.

- 2. Click Lock.
- 3. Verify that the **Default Server Certificate** and **Private key** are both valid (green). If the **Default Server Certificate** and **Private key** are not valid, see <u>How to Set Up Barracuda</u> <u>VPN CA VPN Certificates</u>.
- 4. In the left menu, select **IPSec**.
- 5. In the IKEv1 section, enter the Pre-shared key. E.g., pre\$haredKey

| I | KEv1                             |       |
|---|----------------------------------|-------|
|   | Timeout                          | 30    |
|   | Tunnel check interval [s]        | 5     |
|   | Dead Peer Detection Interval [s] | 5     |
|   | IKEv1 Log Class                  | ALL 🔻 |
|   | IKEv1 Log Level                  | 0 🗸   |
|   | Pre-shared key (PSK)             |       |
|   |                                  |       |

- 6. Click **OK**.
- 7. Click Send Changes and Activate.

#### Step 4. (For Local Authentication or Static IP Addresses) Configure a User List

If you are not using an external authentication scheme or must assign static IP addresses, you can also create a list of L2TP/IPsec users who can access the VPN. Specify the username, password, and optional static IP address for each user.

- 1. Go to CONFIGURATION > Configuration Tree > Box > Assigned Services > VPN-Service > L2TP/PPTP Settings.
- 2. In the left menu, select **User List**.
- 3. Click Lock.
- 4. In the **Username** table, add the L2TP/IPsec users.
- 5. Click Send Changes and Activate.

#### Step 5. Create a Host Firewall Rule

To allow multiple clients behind the same NATed IP address to connect to the CloudGen Firewall, you must create an additional host firewall rule.

- 1. Go to CONFIGURATION > Configuration Tree > Box > Infrastructure Services > Host Firewall Rules.
- 2. Click **Lock**.

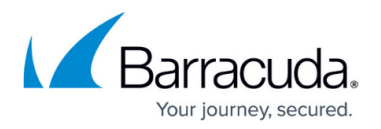

Click the plus icon (+) at the top right of the ruleset, or right-click the ruleset and select New > Rule.

### ↕ــ♥ ↔ ★ ★ ▲ 🕂 🖓 🕸

- 4. Specify the following settings that must be matched by the traffic to be handled by the access rule:
  - Action Select PASS.
  - Source Select Internet.
  - Service Select NGF-OP-VPN.
  - **Destination** Select **Server IPs**.
  - Connection Method Double click and select Original Source IP from the Translated Source IP list.

| Race               | OP-S    | OP-SRV-VPN-NATedClients                                       |             |           |                       |        |
|--------------------|---------|---------------------------------------------------------------|-------------|-----------|-----------------------|--------|
| Allov              |         | ows global access to optional VPN service incl. PPTP variant. |             |           |                       |        |
| rectional 📄 🔿      |         | 💍 🗌 Dynamic Rule                                              |             | <b>()</b> | Deactivate Rule       |        |
| Source VR Instance | default | <ul> <li>Destinal</li> </ul>                                  | tion VR Ins | tance     | Same as Source        | $\sim$ |
| Source             |         | Service                                                       |             | Destina   | tion                  |        |
| Internet           | ~       | NGF-OP-VPN                                                    | ~           | ServerIF  | s                     | ~      |
| 0.0.0/0            |         | IPSEC-ESP                                                     |             |           |                       |        |
| NOT 127.0.0.0/8    |         | IPSEC-AH                                                      |             |           |                       |        |
| NOT 172.16.0.0/12  |         | TCP 691 692                                                   |             |           |                       |        |
| NOT 10.0.0/8       |         | UDP 691 692                                                   |             |           |                       |        |
| NOT 192.168.0.0/16 |         | LIDP 500                                                      |             |           |                       |        |
|                    |         | Def: DDTD                                                     |             |           |                       |        |
|                    |         | Dof: ICMD                                                     |             |           |                       |        |
|                    |         | Ref: ICMP                                                     |             |           |                       |        |
|                    |         | Ref: HTTPS                                                    |             |           |                       |        |
|                    |         |                                                               |             |           |                       |        |
|                    |         |                                                               |             |           |                       |        |
| Authenticated User |         | Policies                                                      |             | Connect   | tion Method           |        |
| Any                | ~       | IPS Policy                                                    |             | Original  | Source IP             | м      |
|                    |         | Default Policy                                                | $\sim$      | Original  | Source IP (same port) | v      |
|                    |         | Application Policy                                            |             | Chigina   | Source Ir (Sume port) |        |
|                    |         | No AppControl                                                 |             |           |                       |        |
|                    |         | SSL Inspection Policy                                         |             |           |                       |        |
|                    |         | N.A.                                                          | $\sim$      |           |                       |        |
|                    |         | Schedule                                                      |             |           |                       |        |
|                    |         | Always                                                        | ~           |           |                       |        |
|                    |         | QoS Band (Fwd)                                                |             |           |                       |        |
|                    |         | No-Shaping                                                    | $\sim$      |           |                       |        |
|                    |         | QoS Band (Reply)                                              |             |           |                       |        |
|                    |         | Like-Fwd                                                      | $\sim$      |           |                       |        |
|                    |         |                                                               |             |           | OK Can                | icel   |

- 5. In the left menu, click **Advanced**.
- 6. In the **Dynamic Interface Handling** section, set **Source Interface** to **Any**.

## Barracuda CloudGen Firewall

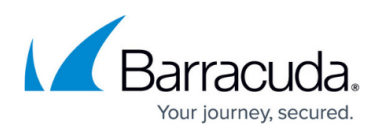

| Views 🚷             | Quarantine Policy                                                                                                    |                       |  |  |
|---------------------|----------------------------------------------------------------------------------------------------|-----------------------|--|--|
| vicus               | LAN Rule Policy                                                                                                    | Match                 |  |  |
| Rule                | Quarantine Class 1 Rule Policy                                                                                       | Block                 |  |  |
| Application Control | Quarantine Class 2 Rule Policy                                                                                       | Block                 |  |  |
| Advanced            | Quarantine Class 3 Rule Policy                                                                                       | Block                 |  |  |
|                     | Dynamic Interface Handling                                                                                           |                       |  |  |
|                     | Dynamic Interface Handling                                                                                           |                       |  |  |
| Object Viewer  🔕    | Dynamic Interface Handling<br>Source Interface                                                                       | Any                   |  |  |
| Object Viewer 😒     | Dynamic Interface Handling Source Interface Continue on Source Interface Mismatch                                    | Any<br>No             |  |  |
| Object Viewer       | Dynamic Interface Handling Source Interface Continue on Source Interface Mismatch Reverse Interface (Bi-directional) | Any<br>No<br>Matching |  |  |

- 7. Click **OK**.
- 8. Place the host firewall rule directly above the **OP-SRV-VPN** rule in the **Inbound** ruleset.
- 9. Click Send Changes and Activate.

#### Step 6. Create an Access Rule for L2TP/IPsec Clients

To allow traffic from connected L2TP clients into your network, you must create an access rule.

- 1. Go to CONFIGURATION > Configuration Tree > Box > Assigned Services > Firewall > Forwarding Rules.
- 2. Click Lock.
- 3. Click the plus icon (+) at the top right of the ruleset, or right-click the rule set and select **New** > **Rule**.

## ¢©↓↑X/┼९扉╗ዏQ

- 4. Specify the following settings that must be matched by the traffic to be handled by the access rule:
  - Action Select PASS.
  - Source Select the network object containing the L2TP VPN clients. Alternatively, use 0.0.0.0/0 with source interface pvpn0 as the source.
  - Service Select ANY.
  - **Destination** Select **Trusted LAN**.
  - Connection Method Select Dynamic NAT.

## Barracuda CloudGen Firewall

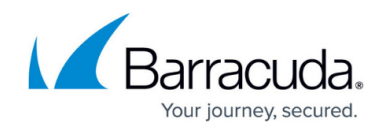

| Page                                          | VPNC  | VPNCLIENTS-2-LAN                                                                   |        |                                    |                    |        |
|-----------------------------------------------|-------|------------------------------------------------------------------------------------|--------|------------------------------------|--------------------|--------|
| r ass                                         | Allow | Allows unrestricted access for VPN dients coming in through interface pvpn0 to the |        |                                    |                    |        |
| Bi-Directional     Source VR Instance default |       | Š □ Dynamic Rule<br>✓ Destination VR Ins                                           |        | Deactivate Rule     Same as Source |                    |        |
|                                               |       |                                                                                    |        |                                    |                    |        |
| L2TPVPNClients                                | •     | Any                                                                                | -      | Trusted                            | LAN                | •      |
| 192.168.7.0/24                                |       | Ref: Any-TCP                                                                       |        | Ref: Tr                            | usted LAN Networks | ;      |
|                                               |       | Ref: Any-UDP                                                                       |        | Ref: Trusted Next-Hop Networks     |                    |        |
|                                               |       | Ref: ICMP                                                                          |        |                                    |                    |        |
|                                               |       |                                                                                    |        |                                    |                    |        |
|                                               |       | ALLIF                                                                              |        |                                    |                    |        |
|                                               |       |                                                                                    |        |                                    |                    |        |
|                                               |       |                                                                                    |        |                                    |                    |        |
|                                               |       |                                                                                    |        |                                    |                    |        |
|                                               |       |                                                                                    |        |                                    |                    |        |
|                                               |       |                                                                                    |        |                                    |                    |        |
|                                               |       |                                                                                    |        |                                    |                    |        |
| Authenticated User                            |       | Policies                                                                           |        | Connec                             | tion Method        |        |
| Any                                           | ~     | IPS Policy                                                                         |        | Dynamic                            | - NAT              |        |
|                                               |       | Default Policy                                                                     | $\sim$ | Dynamic                            |                    | *      |
|                                               |       | Application Policy                                                                 |        | Dynami                             |                    |        |
|                                               |       | No AppControl                                                                      |        |                                    |                    |        |
|                                               |       | SSL Inspection Policy                                                              |        |                                    |                    |        |
|                                               |       | N.A.                                                                               | $\sim$ |                                    |                    |        |
|                                               |       | Schedule                                                                           |        |                                    |                    |        |
|                                               |       | Always                                                                             | $\sim$ |                                    |                    |        |
|                                               |       | QoS Band (Fwd)                                                                     |        |                                    |                    |        |
|                                               |       | No-Shaping                                                                         | $\sim$ |                                    |                    |        |
|                                               |       | QoS Band (Reply)                                                                   |        |                                    |                    |        |
|                                               |       | Like-Fwd                                                                           | $\sim$ |                                    |                    |        |
|                                               |       |                                                                                    |        |                                    | OK                 | Cancel |

- 5. In the left menu, click **Advanced**.
- 6. In the **TCP Policy** section, set the **Force MSS (Maximum Segment Size)** to at least 40 bytes less than the MTU of the interface. E.g., 1320

| FCP Policy                       |                               |  |  |  |
|----------------------------------|-------------------------------|--|--|--|
| Generic TCP Proxy                | OFF                           |  |  |  |
| Syn Flood Protection (Forward)   | Outbound                      |  |  |  |
| Syn Flood Protection (Reverse)   |                               |  |  |  |
| Accept Timeout (s)               | 10                            |  |  |  |
| Last ACK Timeout (s)             | 10                            |  |  |  |
| Retransmission Timeout (s)       | 300                           |  |  |  |
| Halfside Close Timeout (s)       | 30                            |  |  |  |
| Disable Nagle Algorithm          |                               |  |  |  |
| Force MSS (Maximum Segment Size) | 1320                          |  |  |  |
| Generic IPS Patterns             | -NONE-                        |  |  |  |
| Port Protocol Protection Policy  | Use Matching Service Settings |  |  |  |
| Raw TCP mode                     | No                            |  |  |  |

7. In the **Miscellaneous** section, set the **Clear DF Bit** to **yes**.

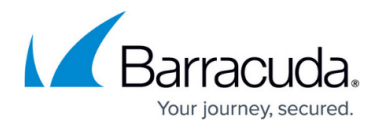

| Miscellaneous                |                          |  |  |  |
|------------------------------|--------------------------|--|--|--|
| Authentication               | No Inline Authentication |  |  |  |
| IP Counting Policy           | Default Policy           |  |  |  |
| Time Restriction             | Deprecated, use schedule |  |  |  |
| Clear DF Bit                 | Yes 👻                    |  |  |  |
| Set TOS Value                | 0 (TOS unchanged)        |  |  |  |
| Prefer Routing over Bridging | No                       |  |  |  |
| Color                        | RGB(0,0,0)               |  |  |  |
| Block Page for TCP 80        | None; SYN Block          |  |  |  |
| Transparent Redirect         | Disable                  |  |  |  |

- 8. Click **OK**.
- 9. Place the access rule so that no rule above it matches this traffic.
- 10. Click Send Changes and Activate.

#### Troubleshooting

To troubleshoot VPN connections, see the \VPN\l2tpd log file. For more information, see LOGS Tab.

### Barracuda CloudGen Firewall

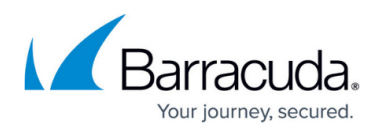

#### Figures

- 1. Client-2-SiteL2TP.png
- 2. PSK02.png
- 3. FW\_Rule\_Add01.png
- 4. l2tp\_hostFW01.png
- 5. l2tp hostFW02.png
- 6. FW\_Rule\_Add01.png
- 7. l2tp\_rule\_00.png
- 8. l2tp\_rule\_01.png
- 9. l2tp\_rule\_02 (1).png

© Barracuda Networks Inc., 2025 The information contained within this document is confidential and proprietary to Barracuda Networks Inc. No portion of this document may be copied, distributed, publicized or used for other than internal documentary purposes without the written consent of an official representative of Barracuda Networks Inc. All specifications are subject to change without notice. Barracuda Networks Inc. assumes no responsibility for any inaccuracies in this document. Barracuda Networks Inc. reserves the right to change, modify, transfer, or otherwise revise this publication without notice.